20222 Manual para Actualizar App Micopiloto

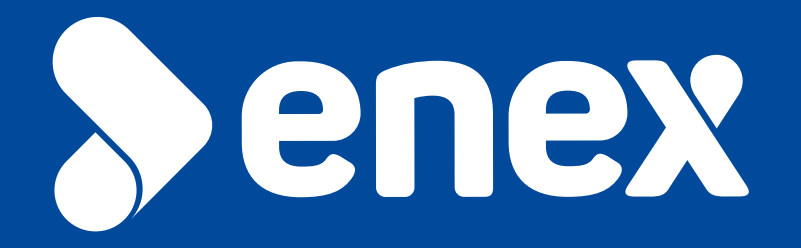

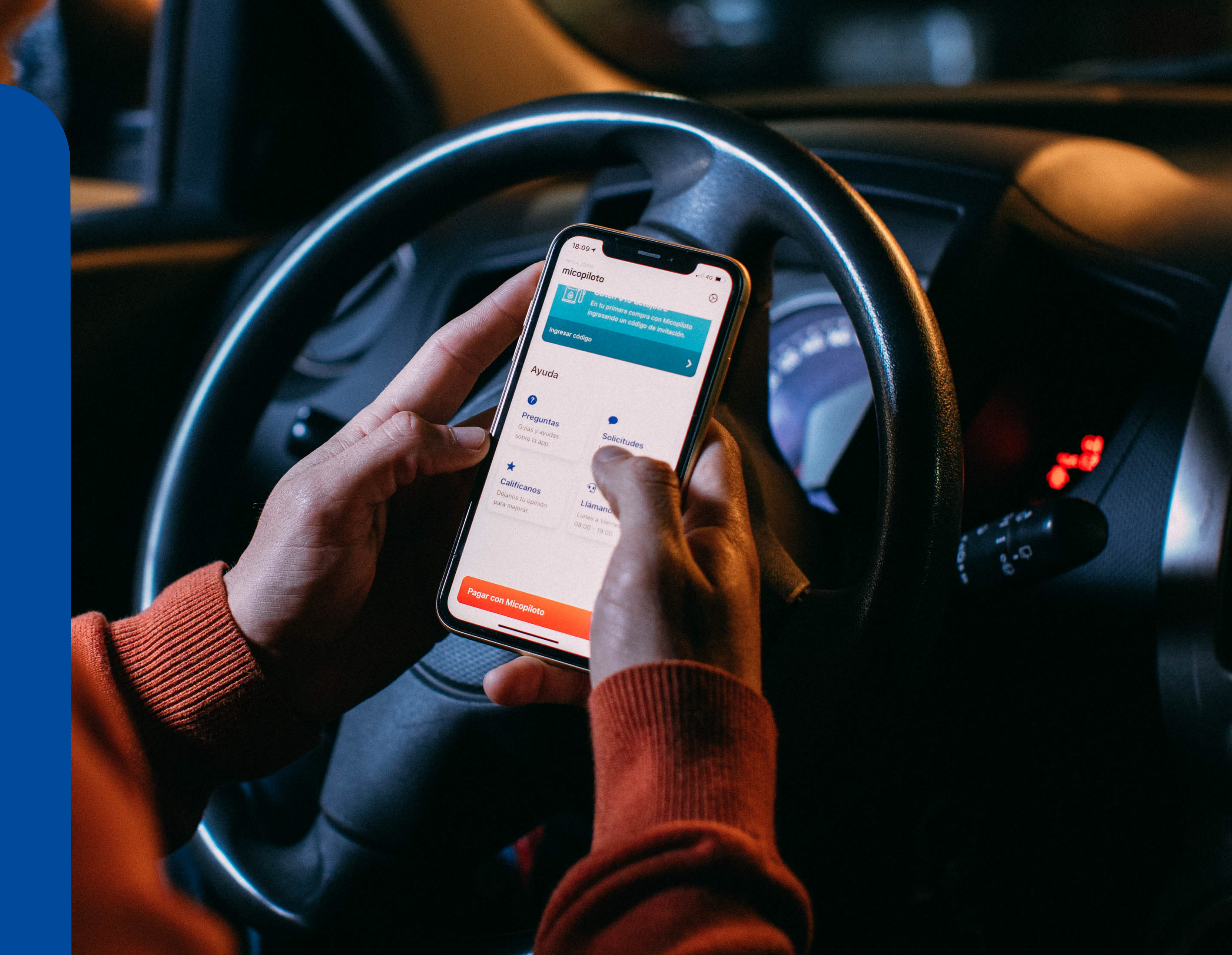

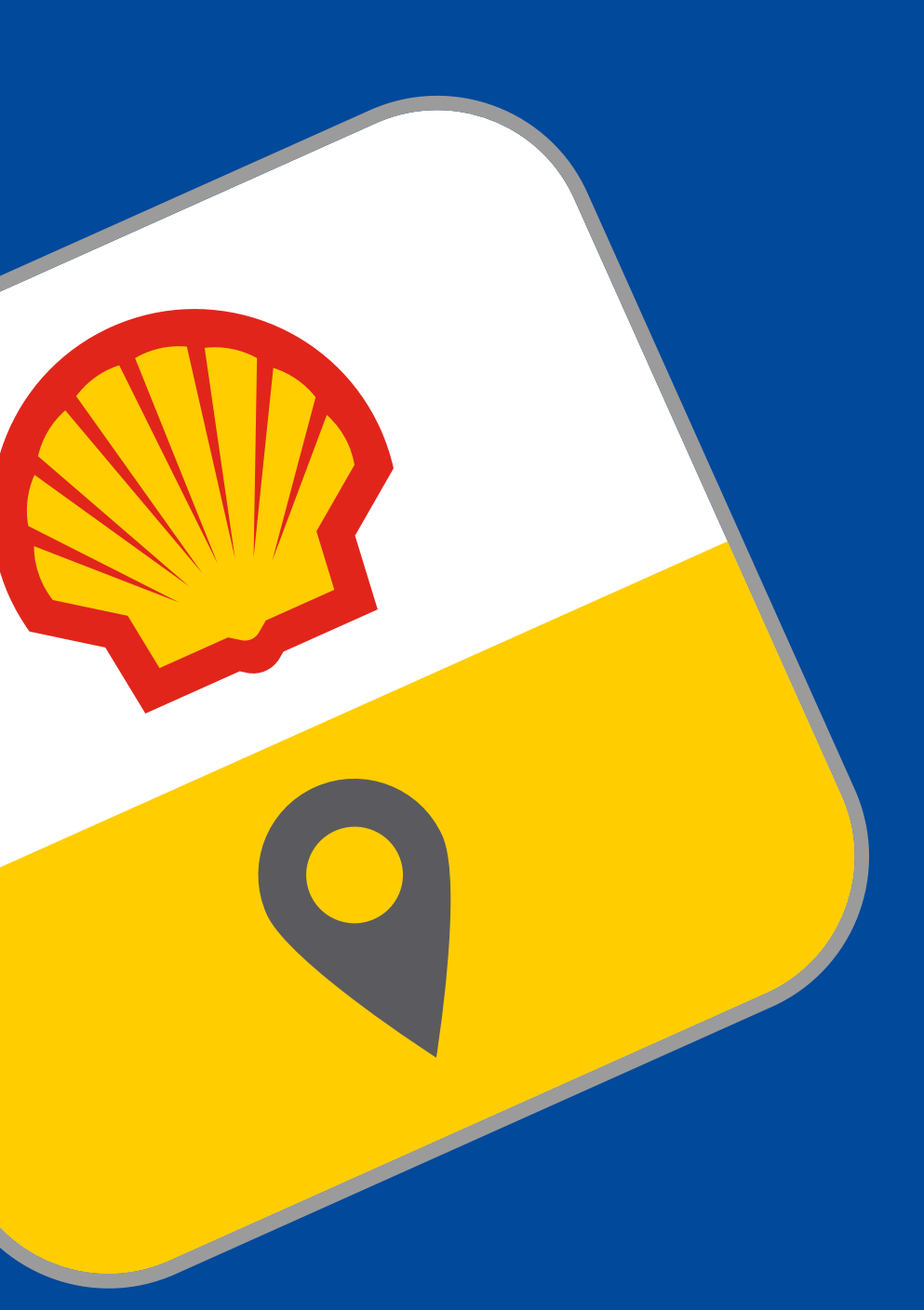

## micopiloto

## Actualizar

Para ingresar a la App por primera vez, esta debe ser descargada desde la **App Store o Google Play**, dependiendo el tipo de dispositivo móvil que se tenga.

Una vez descargada la aplicación se deben seguir los siguientes pasos:

 Ingresar a la App Store, escribir "Micopiloto" en el buscador y luego presionar "buscar". **2. Seleccionar el ícono** de "Micopiloto" que aparece debajo del buscador.

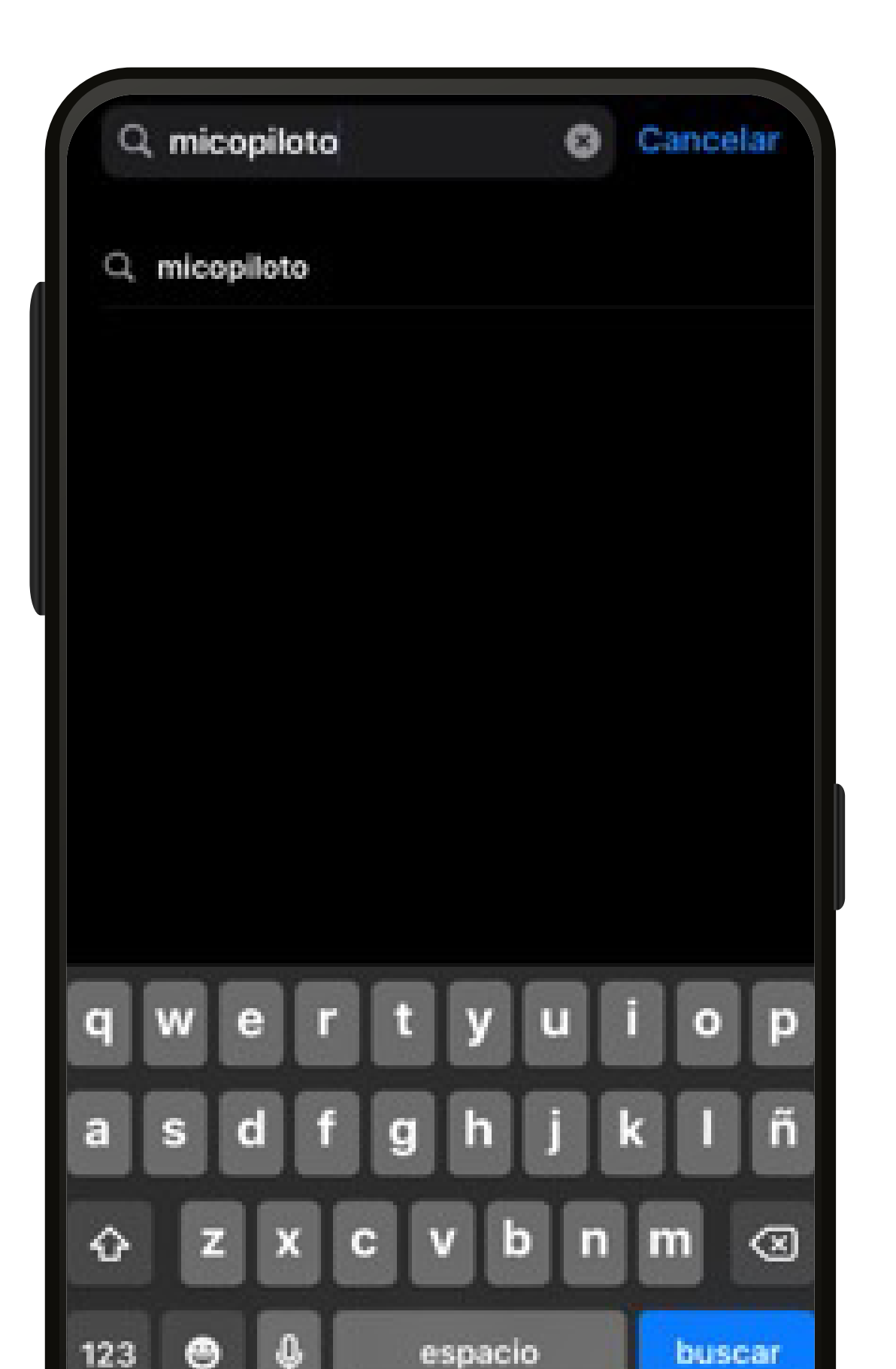

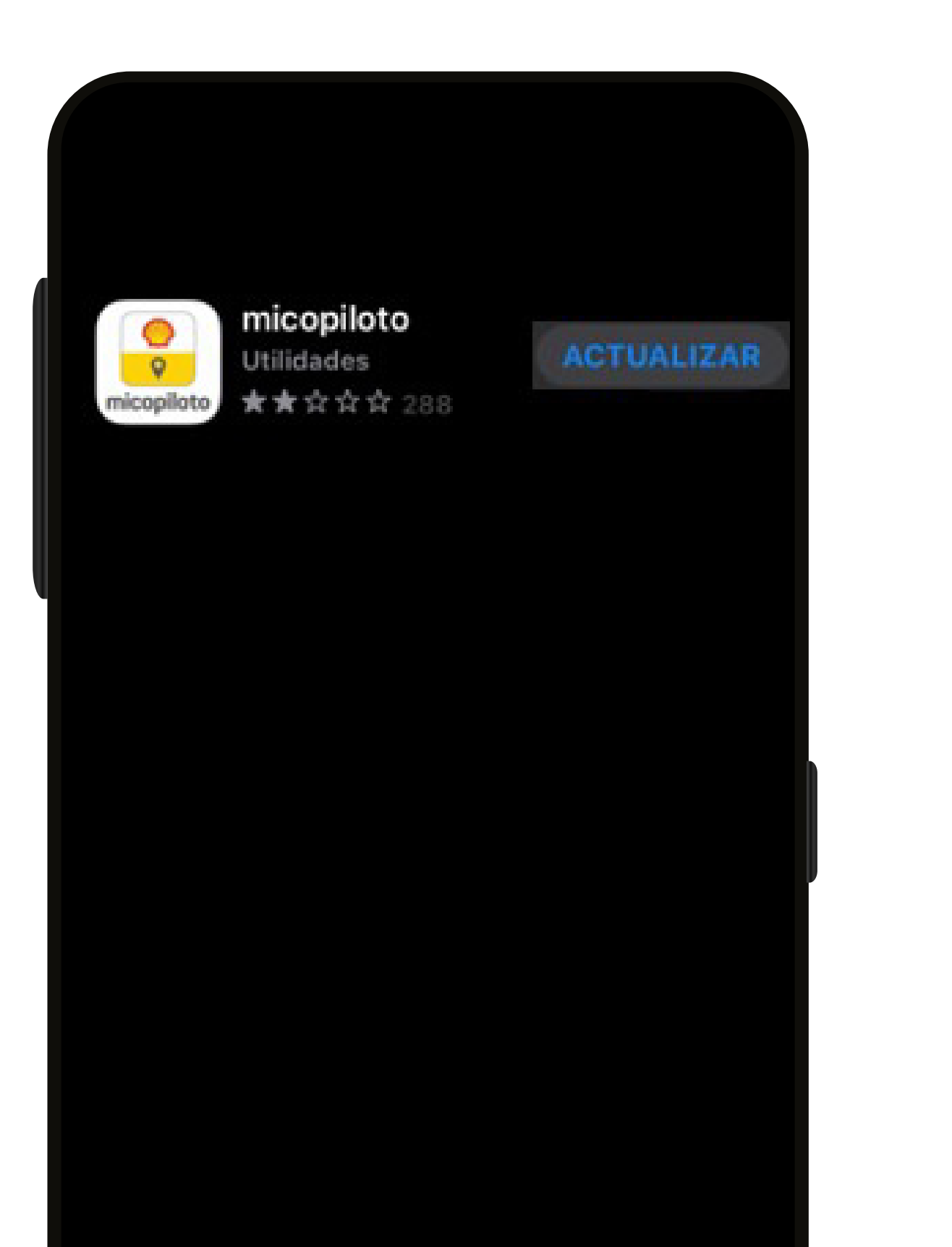

3

**3.** Presionar "**ACTUALIZAR**" y esperar a que finalice la descarga.

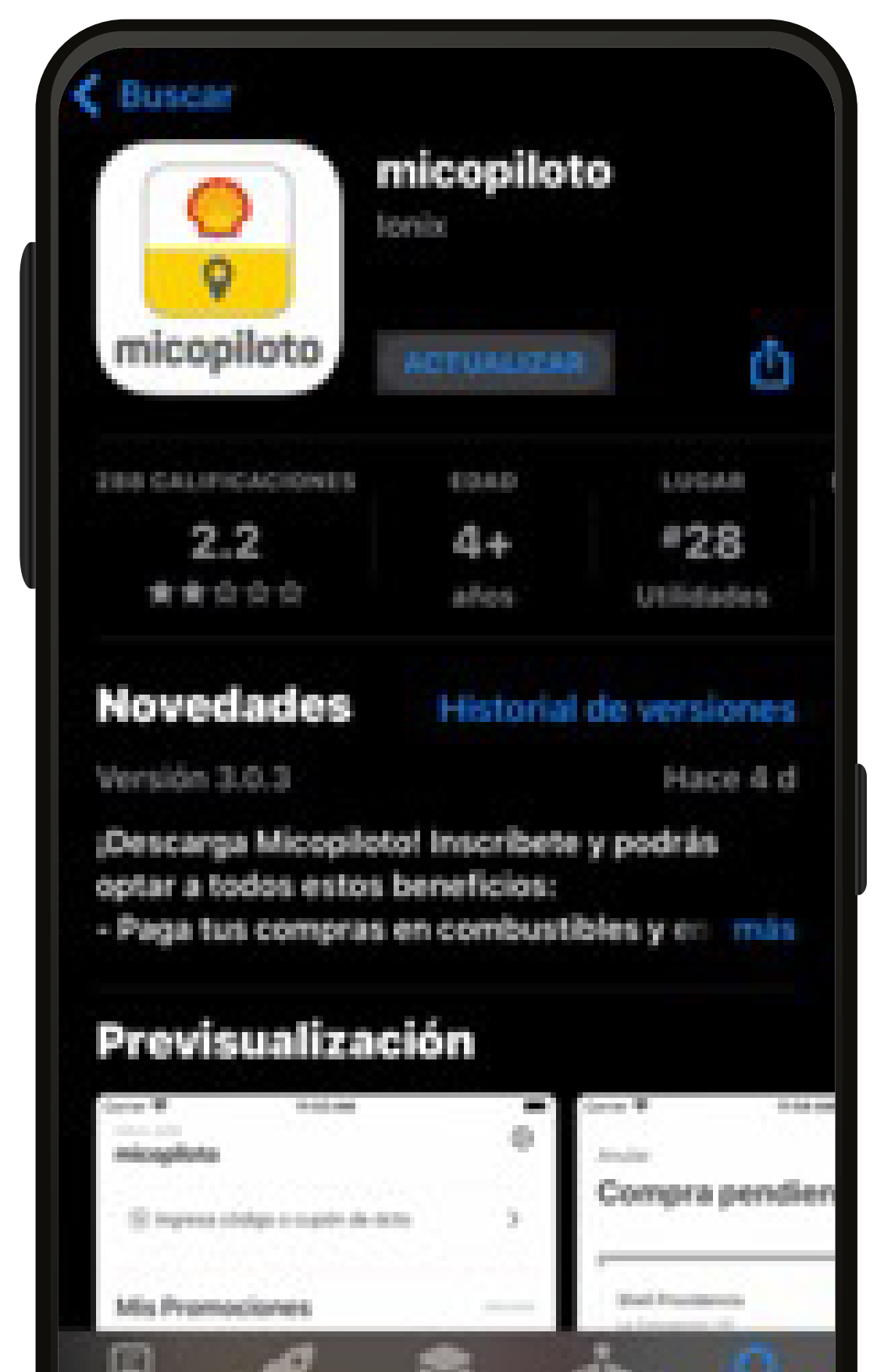